# ISTRUZIONI AGENDA ELETTRONICA TIMIFY -FRONTOFFICE

La pagina alla quale i cittadini si devono collegare per accedere al servizio di prenotazione online è

## https://www.timify.com/it-it/profile/sue-pistoia/

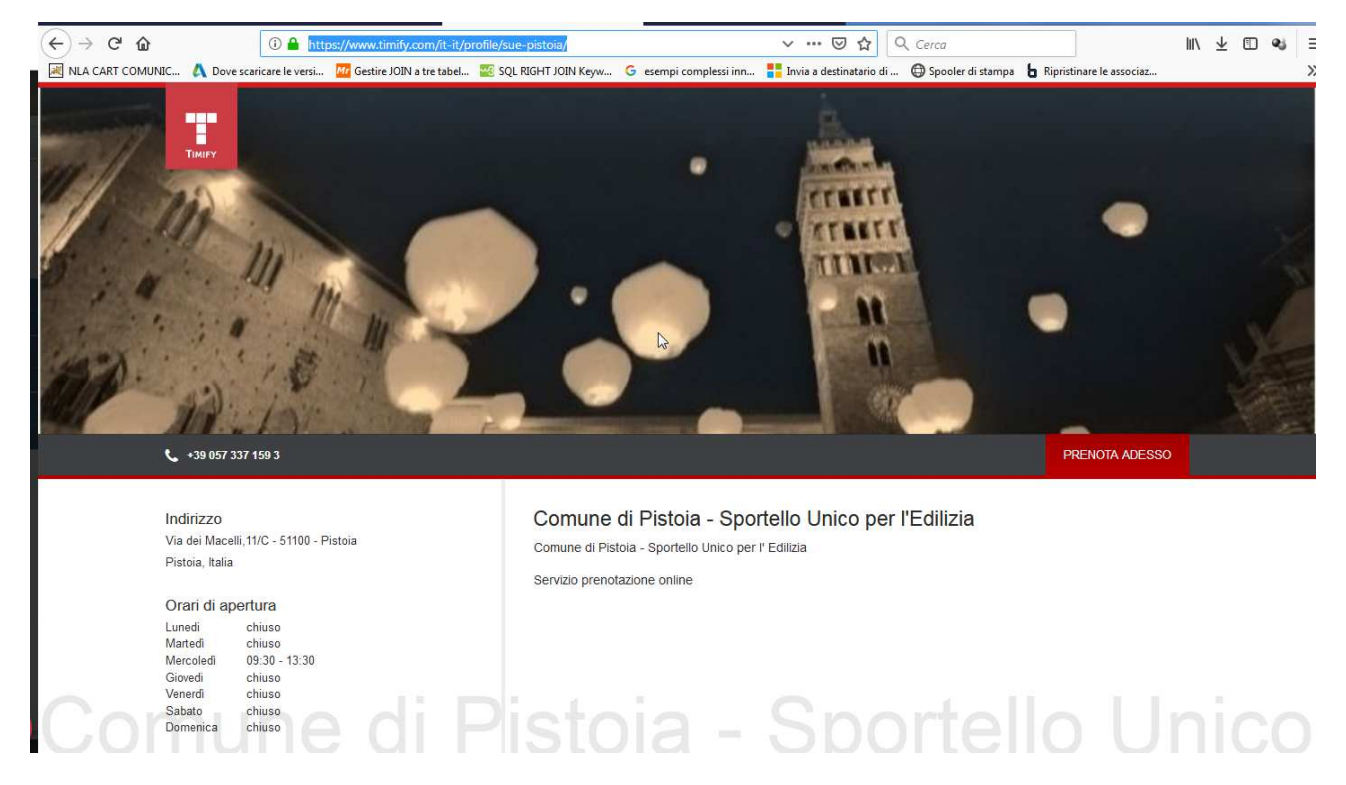

Cliccando su "Prenota adesso" si accede al servizio vero e proprio

L'unico servizio che il cittadino vede è quello di prenotazione allo Sportello Unico per l'edilizia.

Cliccando sulla freccia in alto a destra è possibile scegliere il collega con cui prendere l'appuntamento

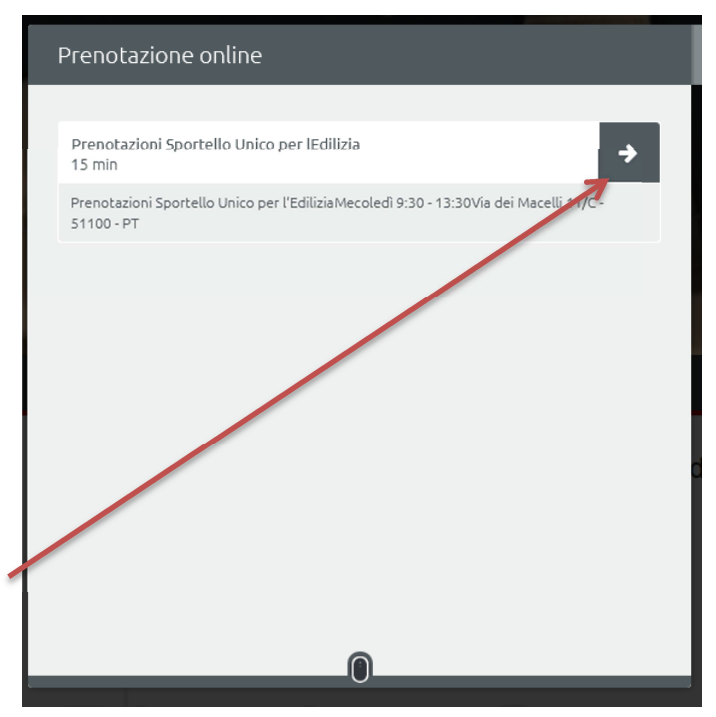

| ← Prenotazione online                                                                                                    | ← Prenotazione online                                                                                                    |
|----------------------------------------------------------------------------------------------------|----------------------------------------------------------------------------------------------------|
| I Prenotazioni Sportello Unico per lEdilizia (15 min)                                                                                                    | I≣ Prenotazioni Sportello Unico per lEdilizia (15 min)                                                                                                    |
| Claudio Pagliai-<br>Esperto tecnico          Alessia Sforzi-<br>Esperto tecnico       Claudio Protti-<br>Assistente<br>tecnico       Elena Spinelli-<br>Assistente<br>tecnico       Melania Pacini-<br>Assistente<br>tecnico         Gianfranca<br>Niedu-<br>Assistente<br>tecnico       Tutti i dipendenti | Claudio Protti - Assistente tecnico<br>Claudio Protti - Assistente tecnico<br>Claudio Pro |
| <                                                                                                    | Mercoledi, 19/12/2018<br>Mostra altro                                                                                                    |
| Gentile cliente, purtroppo in questa data non vi sono più disponibilità. Prova 🔹 🔻                                                                                                    | · · · · · · · · · · · · · · · · · · ·                                                                                                    |

Cliccando sul giorno in cui vogliamo prendere la prenotazione si apre il pannello delle disponibilità per il collega scelto; è presente anche un'icona "tutti i dipendenti" che non è possibile togliere e che i cittadini non devono usare.

| ← Prenotazione online                                                                                                    |          |  |  |  |  |  |
|----------------------------------------------------------------------------------------------------|----------|--|--|--|--|--|
| 🔳 Prenotazioni Sportello Unico per lEdilizia                                                                                                    | (15 min) |  |  |  |  |  |
| Claudio Protti - Assistente tecnico                                                                                                    |          |  |  |  |  |  |
| < ← ← Mercoledì, 05/12/2018 >                                                                                                    |          |  |  |  |  |  |
| Eventuali disponibilità successive per la prenotazione                                                                                                    |          |  |  |  |  |  |
| 10:15         10:30         10:45         11:00         11:15         11:30         11:45           47:45         47:30         47:45         47:30         47:45         47:30 | 12:00    |  |  |  |  |  |
| 12:15 12:30 12:45 13:00                                                                                                    |          |  |  |  |  |  |
|                                                                                                    |          |  |  |  |  |  |
|                                                                                                    |          |  |  |  |  |  |
|                                                                                                    |          |  |  |  |  |  |
|                                                                                                    |          |  |  |  |  |  |

Selezionata l'ora compare questa finestra dove c'è un piccolo riepilogo della prenotazione che si sta compilando

| ← Prenotazione online                                                                                                    |
|----------------------------------------------------------------------------------------------------|
| Prenotazioni Sportello Unico per lEdilizia (15 min)                                                                                         |
| Mercoledì, 05/12/2018                                                                                                    |
| O 10:15                                                                                                    |
| Claudio Protti - Assistente tecnico                                                                                                    |
| Ci siamo quasi!                                                                                                    |
| Per completare la tua prenotazione, abbiamo bisogno delle tue informazioni di<br>contatto. Si prega di scegliere un metodo di prenotazione. |
| OSPITE<br>prenotazione                                                                                                    |

E' necessario cliccare sul tasto "Ospite" per andare avanti; successivamente compare al seguente schermata

|         |                                                                                         | × |
|---------|-----------------------------------------------------------------------------------------|---|
|         |                                                                                         |   |
|         |                                                                                         |   |
|         | Prenota come Ospite                                                                     |   |
|         | Per prenotare un appuntamento, sono richiesti i seguenti dettagli.                      |   |
| Nome    | Cognome                                                                                 |   |
|         | +39 (0)                                                                                 |   |
| Indiriz | zo Email                                                                                |   |
| Si pr   | ega di confermare di aver letto il <u>informativa sulla privacy &amp; Termini &amp;</u> |   |
| Conc    | dizioni (TIMIEY)                                                                        |   |
| CONTI   | UA .                                                                                    |   |
| 3       |                                                                                         |   |
|         |                                                                                         |   |
|         |                                                                                         |   |
|         |                                                                                         |   |

Dove il cittadino richiedente dovrà compilare i campi (<u>sono tutti obbligatori</u>), flaggare l'informativa per la privacy e premere il tasto "Continua".

#### Una volta data l'ultima conferma

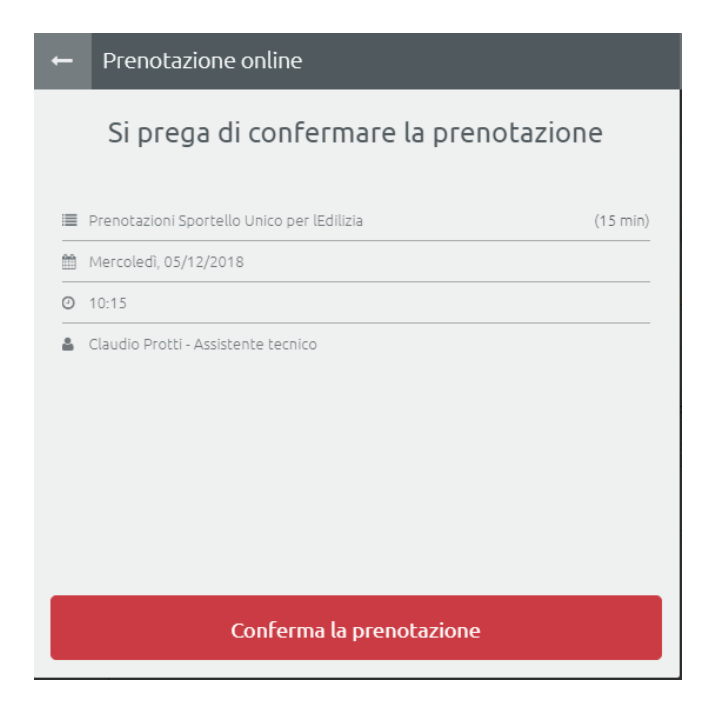

La prenotazione è andata a buon fine

| Prenotazione online                                                                    |                                                                                            |
|----------------------------------------------------------------------------------------|--------------------------------------------------------------------------------------------|
|                                                                                        |                                                                                            |
|                                                                                        |                                                                                            |
| •                                                                                      |                                                                                            |
| FAT                                                                                    | TO!                                                                                        |
| Il tuo appuntamento con <b>Comune di Pi</b><br>confer<br>Un'e-mail con tutti i dettagl | <b>stoia - Sportello Unico per l'Edilizia</b> è<br>mato!<br>i è sulla sua posta in arrivo. |
| AGGIUNGI AL CALENDARIO                                                                 | EFFETTUA UN'ALTRA PRENOTAZIONE                                                             |
|                                                                                        |                                                                                            |
|                                                                                        |                                                                                            |
|                                                                                        |                                                                                            |

A questo punto è possibile uscire oppure effettuare una nuova prenotazione o ancora aggiungere quella appena fatta ad un calendario personale (ad esempio Google calendar) cliccando su "Aggiungi al calendario".

Una volta che il cittadino ha completato la prenotazione l'agenda Timify manda una mail di notifica al collega che è stato scelto per l'appuntamento, alla mail dell'amministratore di Timify (appuntamentisue@comune.pistoia.it) ed al cittadino stesso.

# <u>Nota bene</u>: alcuni servizi di posta elettronica mandano in spam la mail di conferma prenotazione di Timify, <u>è necessario farlo presente agli utenti</u>

Nella mail che arriva al cittadino è presente un resoconto della prenotazione fatta

| Ciao Mario Rossi,<br>Abbiamo programmato la seguente prenotazione per te: |                                                                     |   |  |  |  |
|---------------------------------------------------------------------------|---------------------------------------------------------------------|---|--|--|--|
| Società                                                                   | Comune di Pistoia - Sportello<br>Unico per l'Edilizia               |   |  |  |  |
| Data                                                                      | 05/12/2018                                                          |   |  |  |  |
| Orario da                                                                 | 10:15                                                               |   |  |  |  |
| Orario fino a                                                             | 10:30                                                               | [ |  |  |  |
| Risorsa                                                                   | Claudio Protti - Assistente<br>tecnico                              |   |  |  |  |
| Servizio                                                                  | Prenotazioni Sportello Unico per<br>IEdilizia                       |   |  |  |  |
| Contatti                                                                  | Via dei Macelli,11/C - 51100 -<br>Pistoia, Pistoia<br>+390573371593 |   |  |  |  |
| Annullabile entro il                                                      | 05/12/2018 09:15                                                    |   |  |  |  |

### Ed un link per, eventualmente, disdirla

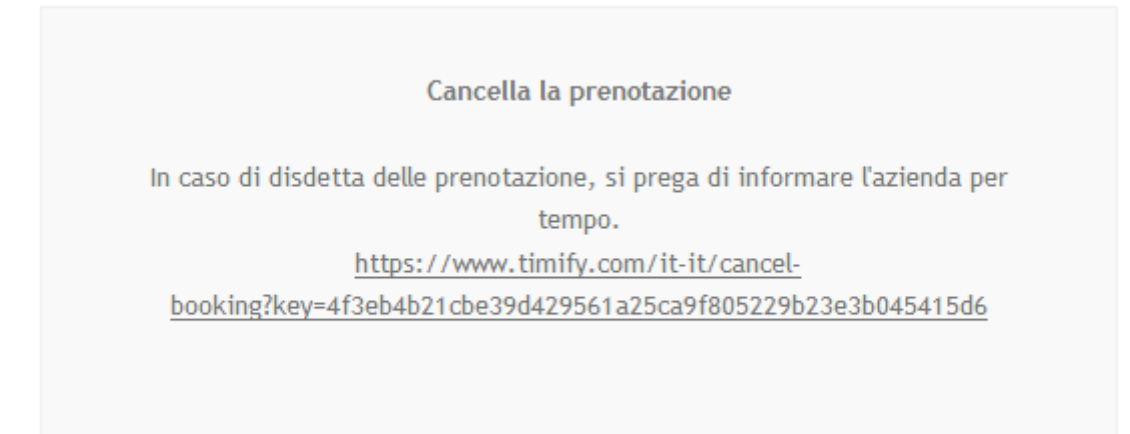

| <ul> <li>Image: A constraint of the second second seco</li></ul> | os://www.timify.com/it-it/com/it-it/c | ancel-booking/?ke                    | y=4f3eb4b21cbe39d4<br>N Keyw G esempi co | 29561a25ca9<br>mplessi inn 🚦      | ••• 🖾 🏠    | Q Cerca<br>ti ⊕ Spor | oler di stampa 🏼 🔓 | Ripristinare le associ | III\<br>az | . <b>⊥</b> | 1 4 | ≡<br>≫ |
|----------------------------------------------------------------------------------------------------|----------------------------------------------------------------------------------------------------|--------------------------------------|------------------------------------------|-----------------------------------|------------|----------------------|--------------------|------------------------|------------|------------|-----|--------|
| Тіміғу                                                                                                    |                                                                                                    | SOLUZIONI                            | CARATTERISTICHE                          | PRODOTTI                          | SUPPORTO   | LOGIN                | REGISTRATI C       | GRATIS De              |            |            |     |        |
|                                                                                                    |                                                                                                    | Comune di Pis                        | toia - Sportello Unic                    | o per l'Edilizia                  |            |                      |                    |                        |            |            |     |        |
|                                                                                                    |                                                                                                    | stola ovest                          | A Upyris of use                          | Via del Ma                        |            |                      |                    |                        |            |            |     |        |
|                                                                                                    |                                                                                                    | Via dei Macelli,11<br>Pistoia, Italy | /C - 51100 - Pistoia                     |                                   | ITINERARIO |                      |                    |                        |            |            |     |        |
|                                                                                                    |                                                                                                    | H                                    | ai prenotato il / i segue                | ente / i servizio /               | i:         |                      |                    |                        |            |            |     |        |
|                                                                                                    |                                                                                                    | Prei 🗎 0                             | notazioni Sportello<br>5/12/18 の 10:15 つ | <b>Unico per lEdil</b><br>15 min. | izia       |                      |                    |                        |            |            |     |        |
|                                                                                                    |                                                                                                    |                                      | Cancella la pre                          | notazione                         |            |                      |                    |                        |            |            |     |        |

Cliccando sul link di disdetta si apre questa pagina

Cliccando su "Cancella la prenotazione" si apre una finestra nella quale, dopo aver inserito l'indirizzo di posta usato durante la prenotazione il cittadino può annullarla

| Conferma ca                                      | ncellazione della                                                                                                    | prenotazione           |  |  |  |  |
|--------------------------------------------------|----------------------------------------------------------------------------------------------------|------------------------|--|--|--|--|
| Stai annu<br>volta cor<br>fornitore<br>cancellaz | Stai annullando questa prenotazione. Si prega di notare che una<br>volta confermato questo non può più essere recuperato. Tu e il<br>fornitore di servizi riceverete automaticamente una conferma di<br>cancellazione. |                        |  |  |  |  |
| Per cancellare qu                                | Per cancellare questa prenotazione, scrivi la tua e-mail:                                                                                                    |                        |  |  |  |  |
| EMAIL<br>mariorossi@v                            | EMAIL<br>mariorossi@virgilio.it                                                                                                    |                        |  |  |  |  |
| Ani                                              | nulla                                                                                                    | Conferma cancellazione |  |  |  |  |
|                                                  |                                                                                                    |                        |  |  |  |  |
| Comune di Pistoia                                | Comune di Pistoia - Sportello Unico per l'Edilizia                                                                                                    |                        |  |  |  |  |
|                                                  | $\bigcirc$                                                                                                    |                        |  |  |  |  |
| Li                                               | La prenotazione è stata già cancellata.                                                                                                    |                        |  |  |  |  |